# **A User Guide for the Hidoc App**

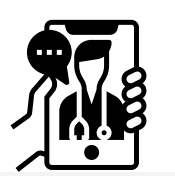

### For video consultation

| Good Afternoon                               | Cancel                                                                          |
|----------------------------------------------|---------------------------------------------------------------------------------|
| Fewer paediatricians available this week.    | Select your partner privilege below<br>CaringSG<br>GEM Residences<br>MindChamps |
| By Specialist By GP PCR / ART                | Next<br>Back                                                                    |
| For Women For Children For Men               |                                                                                 |
| Health Store Home Care Partner<br>Privileges |                                                                                 |
| Favourites                                   |                                                                                 |
|                                              |                                                                                 |

# 01

Tap on the "Partner Privileges" tile under the Select Consult segment, and select CaringSG.

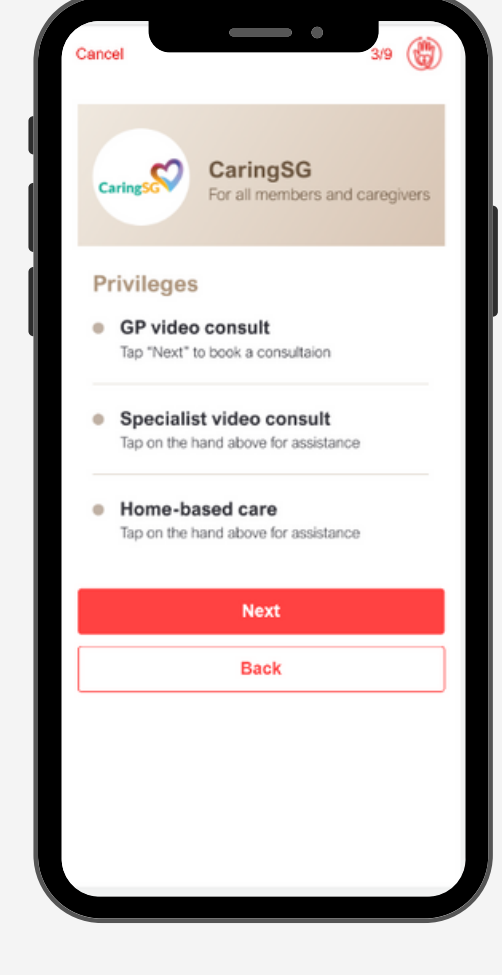

### 02

Click "Next" and select your preferred GP to schedule appointment date and time.

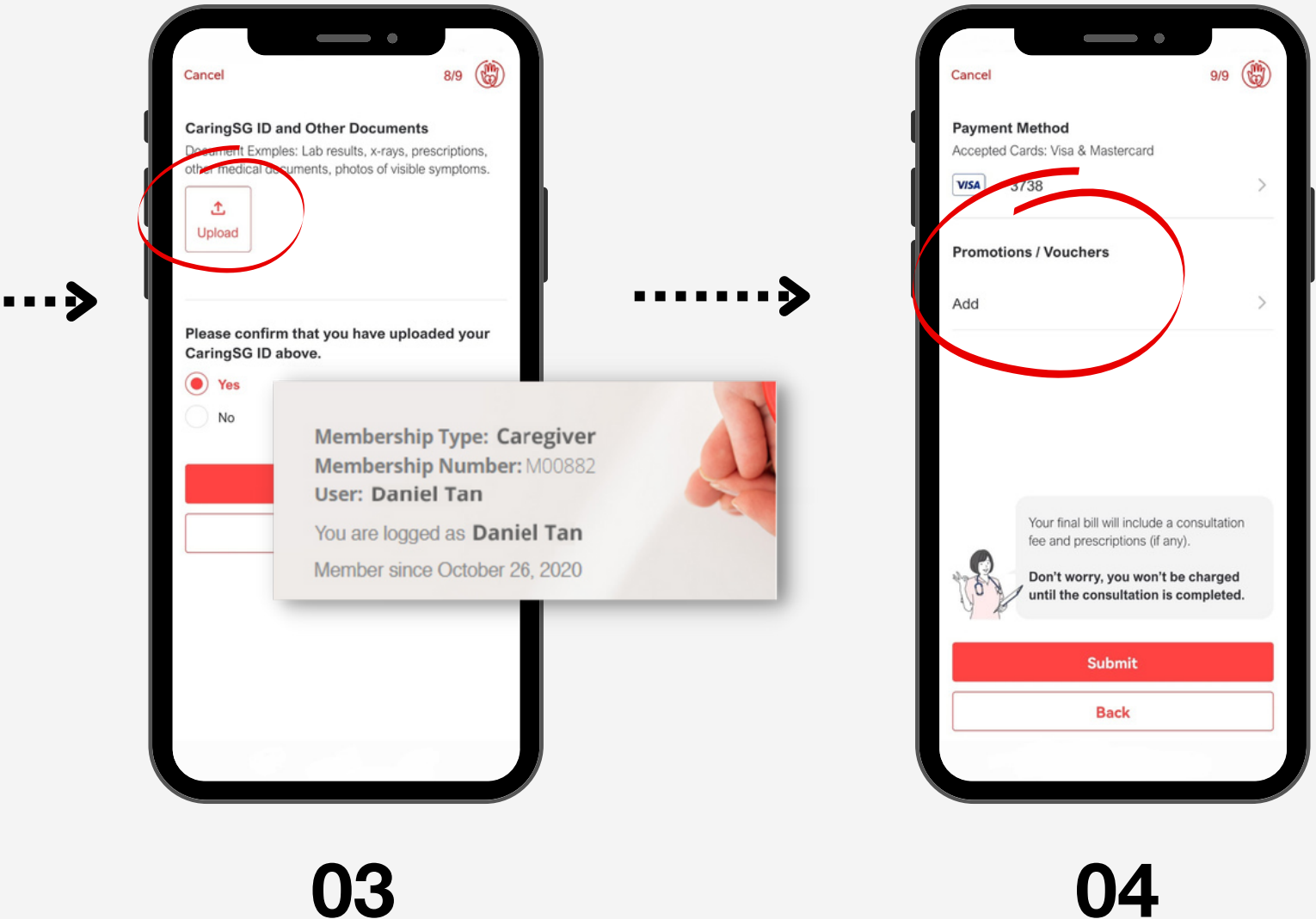

Take a screenshot of your CaringSG e-membership and upload when prompted.

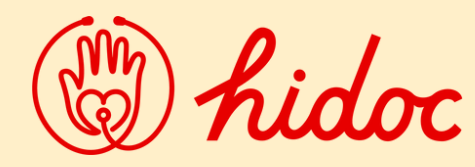

Scan the QR code to download the Hidoc app.

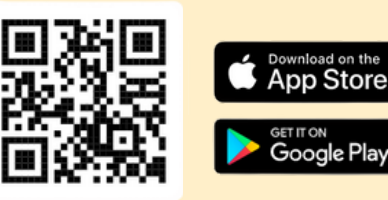

#### in collaboration with

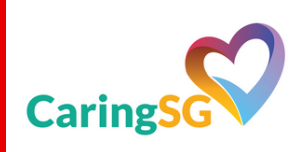

### 04

#### Enter the code HD-CARING-0001

under Promotions/Vouchers when checking out.

#### For more information:

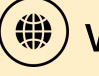

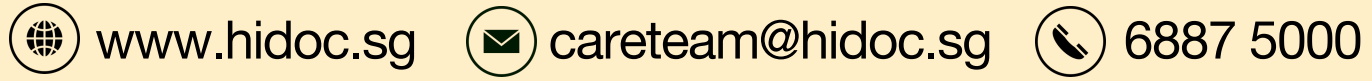

## **A User Guide for the Hidoc App**

For home-based consultation

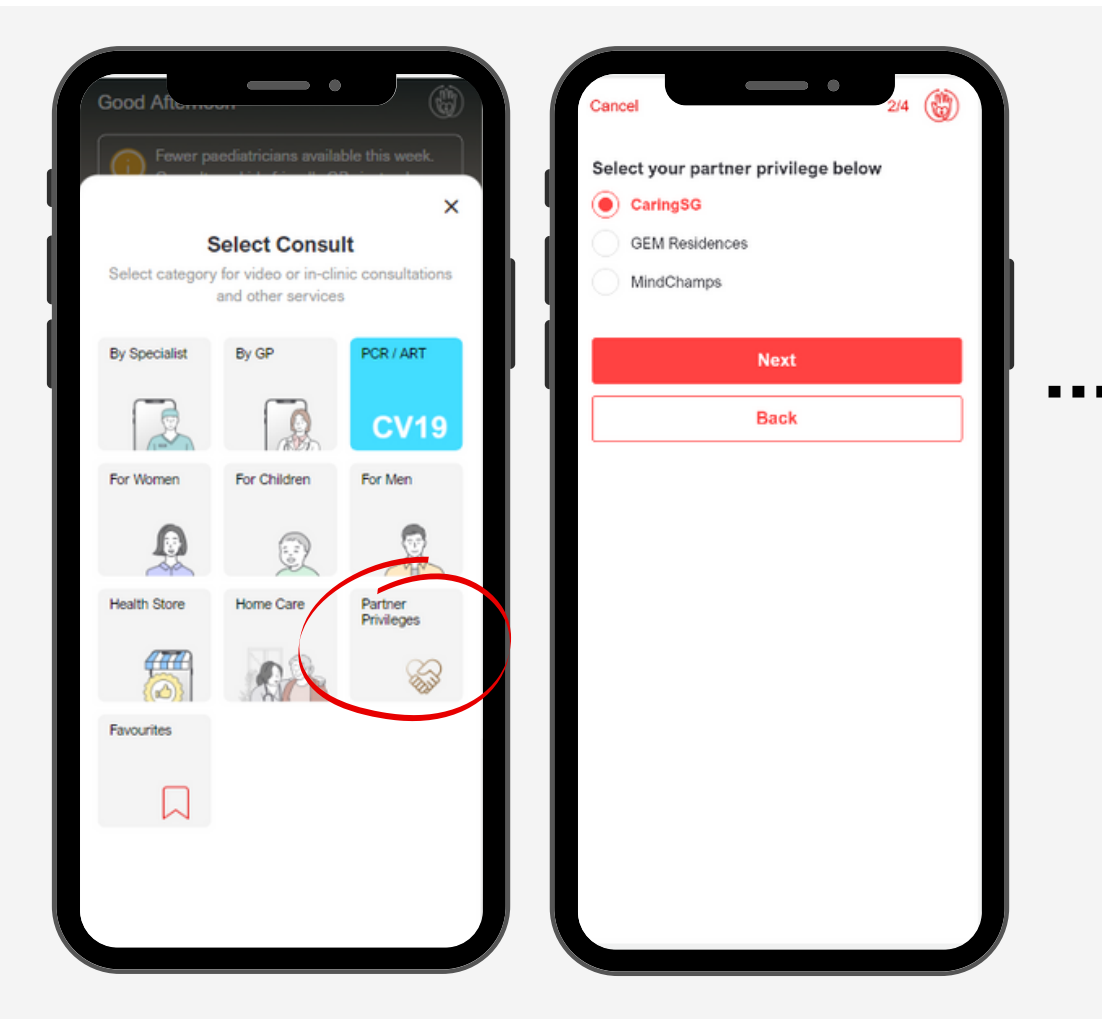

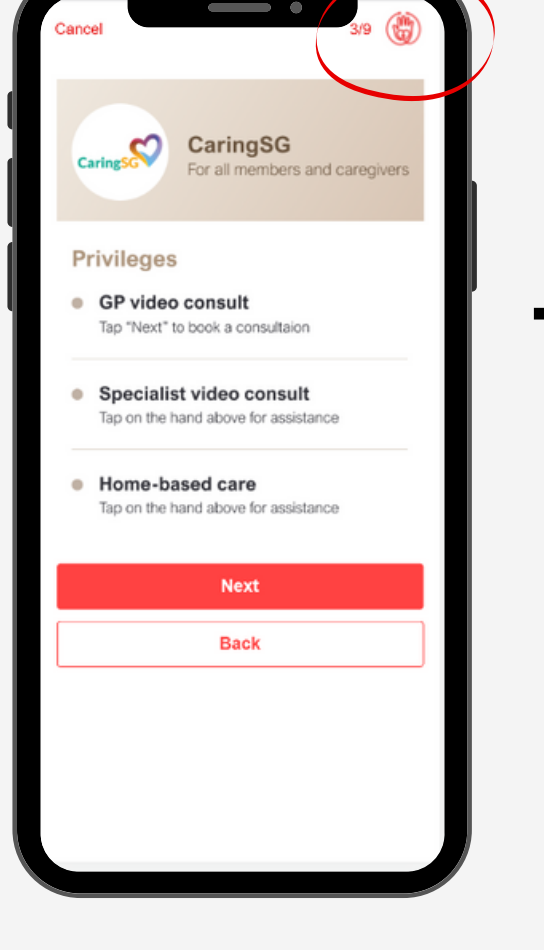

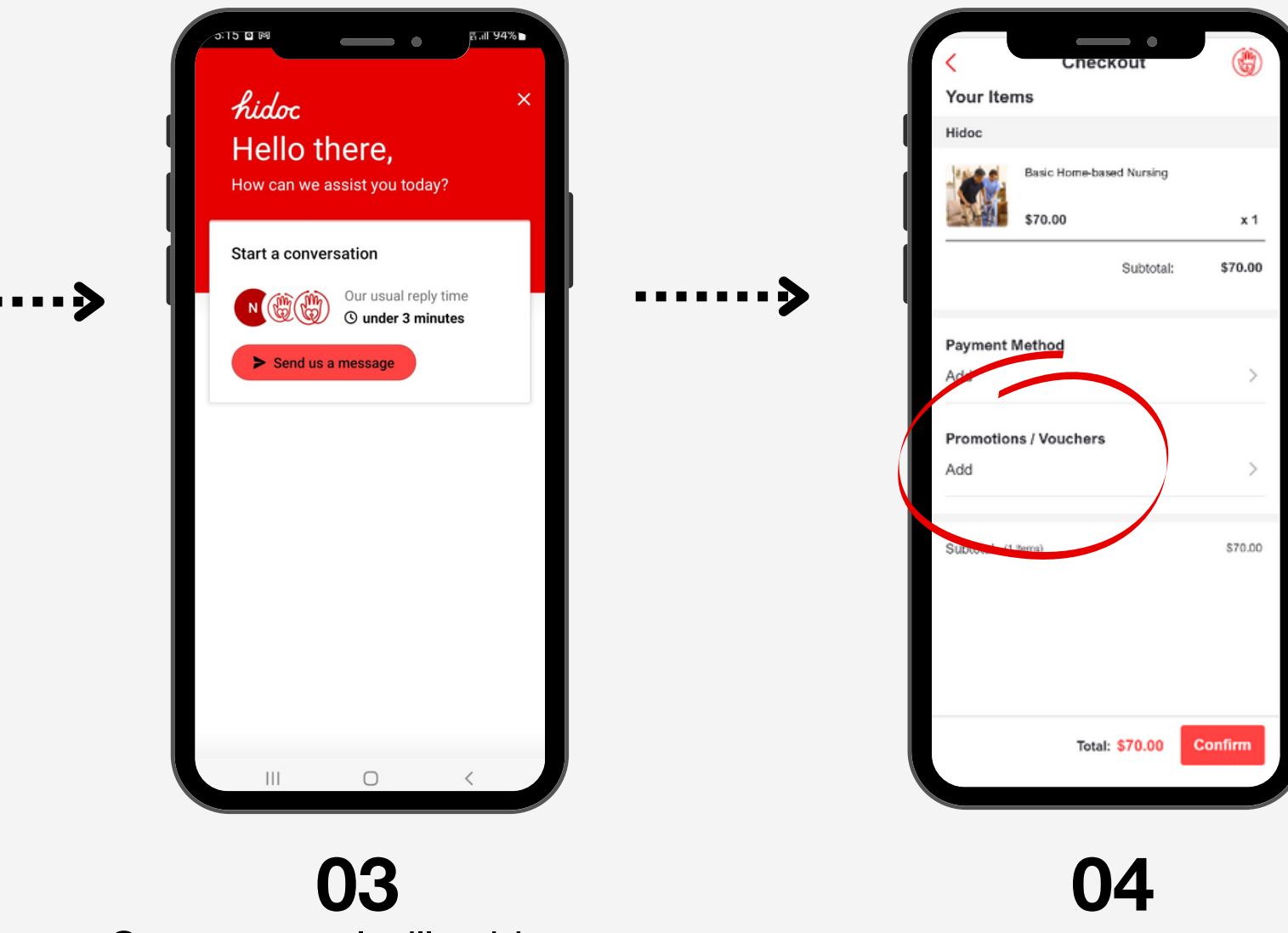

01

Tap on the "Partner Privileges" tile under the Select Consult segment, and select CaringSG.

### 02

Schedule appointment with our personnel via intercom by tapping the hand icon at top right hand corner.

Our personnel will guide you along to book appointment and purchase the service.

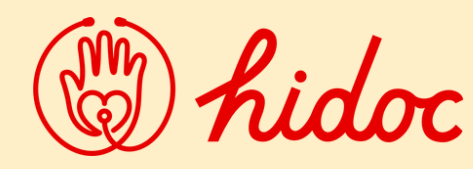

Scan the QR code to download the Hidoc app.

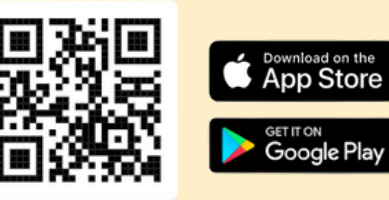

. . . . 🄊

#### in collaboration with CaringSG

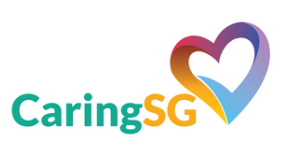

#### Enter the code HD-CARING-0002

under Promotions/Vouchers when checking out.

#### For more information:

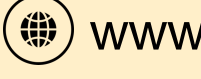

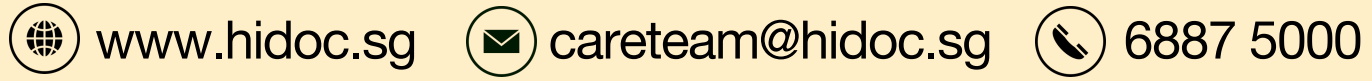